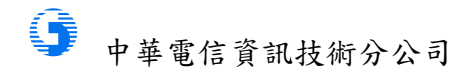

SSL 憑證繳費成功過三個工作天,可於 <u>https://invoice.cht.com.tw/invoice/login/login.html</u>查詢電子發票開 立狀態(六個月內)。

1. 點擊變動載具

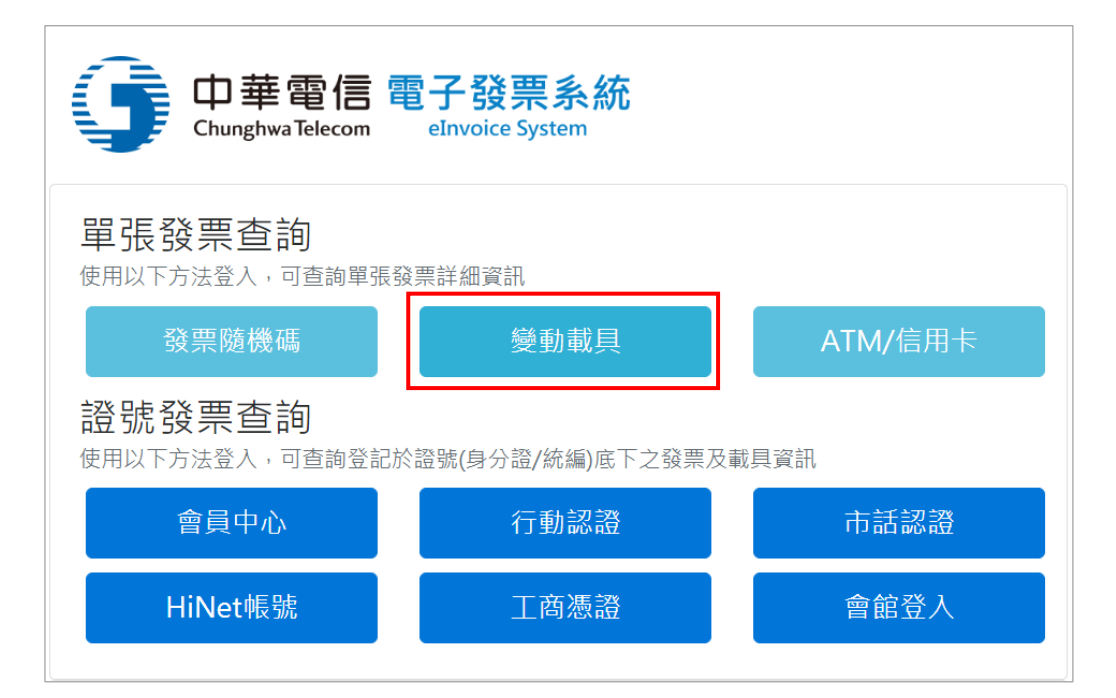

## 2. KEY 入繳費單資訊,點擊登入

| 變動載具登入                 |                                                                                                    | 繳費證明單    | 统一编號: 7<br>變動載具號碼: 109<br>原通知單流水號: 72<br>證明單編號: NI |           | 1     |        |
|------------------------|----------------------------------------------------------------------------------------------------|----------|----------------------------------------------------|-----------|-------|--------|
| 木沟線和封日哈西州座之祭西          | 茲證明下列費用業已繳清                                                                                                    |          |                                                    | 計費週期 : 2  |       |        |
| 旦                      | 營運處代號                                                                                                    | 用戶號碼     |                                                    | 繳費日期      | 繳費總金額 |        |
| 變動載具號碼                 | 15                                                                                                    | HD730    | 3                                                  | 109/05/20 |       | 13,720 |
|                        | 費用項目                                                                                                    |          | 金額                                                 | 費用項目 金額   |       | 金額     |
| 109                    | <ul> <li>〔數據加值業務〕</li> <li>SSL憑證費</li> </ul>                                                                                                    | 小計 13067 | 13067                                              |           |       |        |
| 統一編號                   |                                                                                                    |          |                                                    |           |       |        |
| 7 2                    | <ul> <li>Image: Control of the second second se</li></ul> |          |                                                    |           |       |        |
| 設備號碼(不含區碼)             |                                                                                                    |          |                                                    |           |       |        |
| HD730                  | ✓ ■                                                                                                    | 3        |                                                    |           |       |        |
| 驗證碼(不分大小寫,中文數字請填寫阿拉伯數字 | <u>-</u> )                                                                                                    |          |                                                    |           |       |        |
| FSRC                   | ✓ ■                                                                                                    | 3        |                                                    |           |       |        |
| ASY C 換一組              |                                                                                                    |          |                                                    |           |       |        |
| 登入                     |                                                                                                    |          |                                                    |           |       |        |

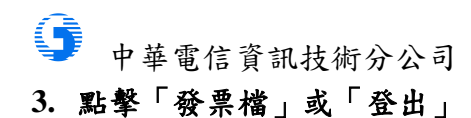

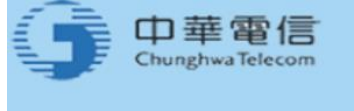

中華電信 HiNet emome 固網加值

## 電子發票系統 eInvoice System

## 登出

親愛的用戶您好,您使用營業客戶變動載具用戶登入,以下是您的發票資訊。 若需要查看詳細發票明細、補寄發票或進行發票歸戶,請使用中華電信設備/中華電信會員/工商憑證登入。

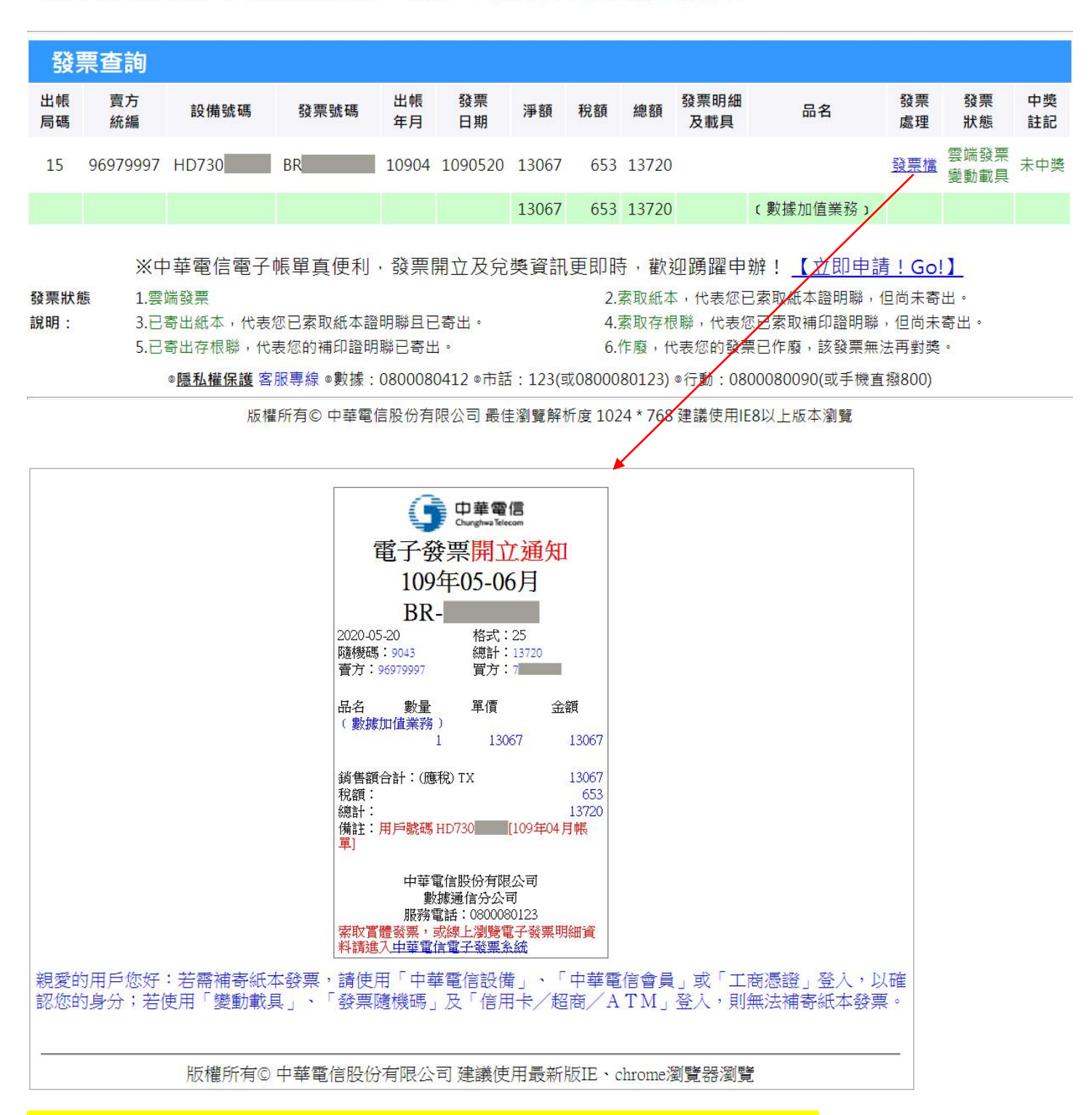

報稅請至財政部電子發票整合服務平台選擇營業人身分登錄進行查詢與下載。